### STEP1 :- ENTER URL https://rajmunicipal.com/

### And Click on Search Property Menu

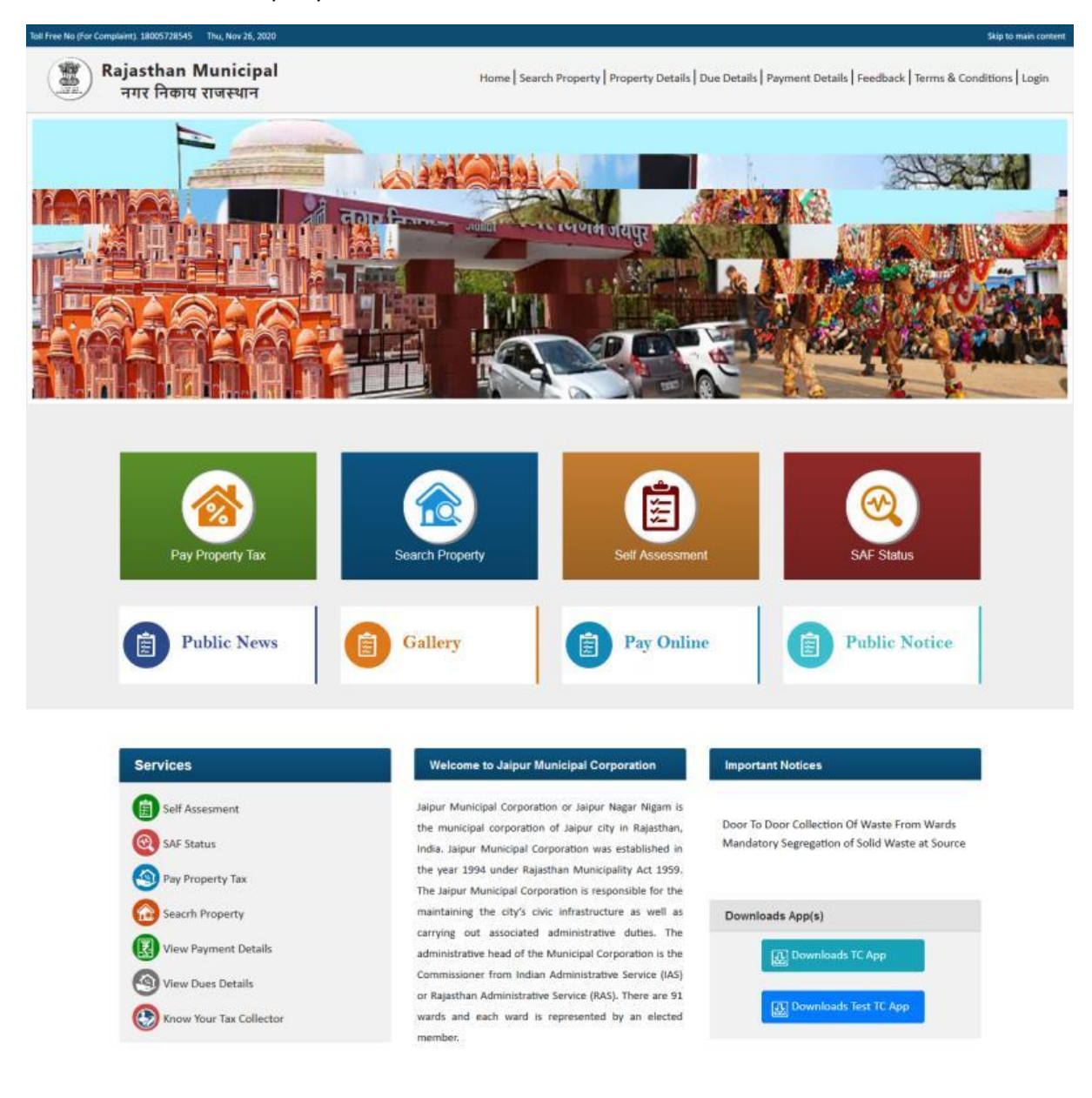

Best viewed in IE 7 or above, Mozilla Firefox, Opera, Google Chrome

esigned & Developed by Sparrow Softech Pvt. Ltd.

# STEP 2 :- Select ULB : NAGAR NIGAM JAIPUR GREATER

And Enter Service No. Provided in mail

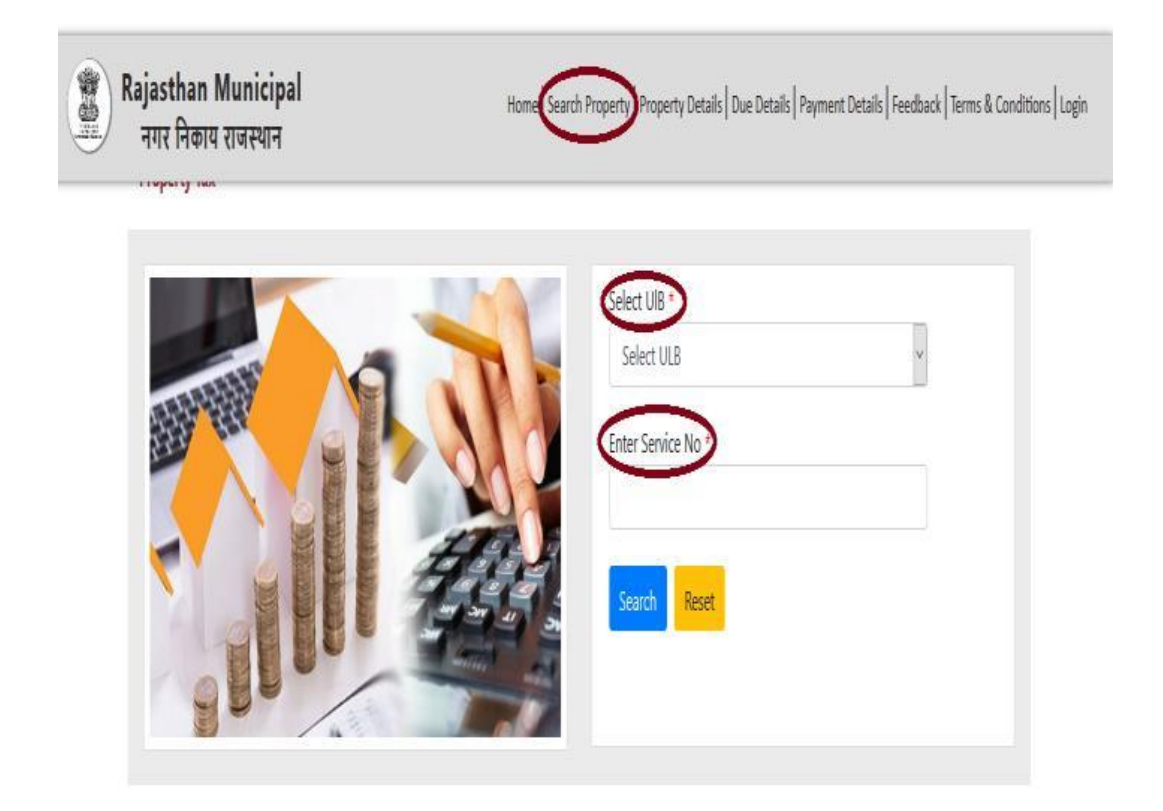

| Rajasthan Municipal<br>नगर निकाय राजस्थान |                                         | Home   Search Property   Property Details   Due Details   Payment Details   Feedback   Terms & Condition |             |              |         |  |  |  |
|-------------------------------------------|-----------------------------------------|----------------------------------------------------------------------------------------------------|-------------|--------------|---------|--|--|--|
|                                           | APPLY                                   | Dnline<br>L'emperater                                                                                    | antion      | лаца.<br>1 с |         |  |  |  |
| Property Details                          |                                         |                                                                                                    |             |              | Back    |  |  |  |
| Basic Details                             | 1 H H H H H H H H H H H H H H H H H H H |                                                                                                    |             |              |         |  |  |  |
| Old Service No.                           | Application No.                         | Entry Type                                                                                               |             | Applied Date |         |  |  |  |
| None                                      | None                                    | Legacy                                                                                                   |             | 28-07-2020   |         |  |  |  |
| Service No.                               | Ward                                    | Ward Area                                                                                                |             |              |         |  |  |  |
| 513815829                                 | 5                                       | BADWALI DHAN                                                                                             | I-Jagatpura |              |         |  |  |  |
| Owner Details                             |                                         |                                                                                                    |             |              |         |  |  |  |
| Owner Name                                | Relation                                | Guardian Name                                                                                            |             | Gender       |         |  |  |  |
| GYARSILAL SHARMA KANARAM                  | NA                                      |                                                                                                    |             |              |         |  |  |  |
| Age                                       | Mobile No.                              |                                                                                                    |             |              |         |  |  |  |
| 0                                         | 0                                       |                                                                                                    |             |              |         |  |  |  |
| Property Details                          |                                         |                                                                                                    |             |              |         |  |  |  |
| Road Type                                 | Vacant Area                             | Plinth Area                                                                                              | Plinth Area |              |         |  |  |  |
| 513815829                                 | 787.0                                   | 7.0                                                                                                    |             | 794.0        |         |  |  |  |
| Property Address                          |                                         |                                                                                                    |             |              |         |  |  |  |
| House No.                                 | Mohalla                                 | Landmark                                                                                                 |             | Gty          |         |  |  |  |
|                                           | None                                    | AIRPOR KE PICH                                                                                           | E JAGATPURA | BADWALLDI    | IANI    |  |  |  |
| Pin Code<br>302017                        | Address<br>BADWALLDHANI                 |                                                                                                    |             |              |         |  |  |  |
| Floor Details                             |                                         |                                                                                                    |             |              |         |  |  |  |
| Floor Name                                | Usage Sub Category                      | Builtan Area                                                                                             | From Date   | Up           | to Date |  |  |  |
| Ground Floor                              | General                                 | 60.0 So #                                                                                                | 01-04-07    | 31           | -03-21  |  |  |  |
| Vacant Land                               | General                                 | 707.0 Co.#                                                                                               | 01-04-07    | 21           | .02.21  |  |  |  |
| And all Full Parks                        | General                                 | vovo ad ur                                                                                               | 01-04-07    | 31           | 0.0-61  |  |  |  |

# **STEP 3** :- Click on PAY UD TAX Button

Best viewed in IE 7 or above, Mozilla Firefox, Opera, Google Chrome

Designed & Developed by Spannw Softach Pvt. Ltd.

# **STEP4 :-** Click on PROCEED TO PAY ONLINE

|                            | Apple              | A Colline<br>Departmention | TOR HOR Jay | i i             |  |
|----------------------------|--------------------|----------------------------|-------------|-----------------|--|
| Property Details           |                    |                            |             |                 |  |
| Basic Details              |                    |                            |             |                 |  |
| Old Service No.            | Service No.        | Applied Date               |             |                 |  |
| None                       | 511697397          | 28-07-2020                 |             |                 |  |
| Ward                       | Ward Area          |                            |             |                 |  |
| 16                         | 21 SOUTH COLONY-Ni | waroo Road                 |             |                 |  |
| Owner Details              |                    |                            |             |                 |  |
| Owner Name                 | Relation           | Guardian Name              |             |                 |  |
| BABULAL GUPTA GAJAND GUPTA | NA                 |                            |             |                 |  |
| Gender                     | Age                | Mobile No.                 |             |                 |  |
|                            | 0                  | 0                          |             |                 |  |
| Property Details           |                    |                            |             |                 |  |
| Road Type                  | Vacant Area        | Plinth Area                |             | Plot Area       |  |
| Exterior Road              | 175.0              | 158.0                      |             | 333.0           |  |
| Property Address           |                    |                            |             |                 |  |
| House No.                  | Mohalla            | Landmark                   | 100000      | City            |  |
| 94                         | SHIV PATH          | NIWARU ROADJI              | HOTWADA     | 21 SOUTH COLONY |  |
| Pin Code                   | Address            |                            |             |                 |  |
| Floor Details              |                    |                            |             |                 |  |
|                            |                    |                            |             |                 |  |
| ridor No.                  | usage sub category | Buinup Area                | From Date   | opto bate       |  |
| Ground Floor               | General            | 170.0 Sq ft.               | 01-04-07    | 31-03-21        |  |
| Ground Floor               | General            | 200.0 Sq ft.               | 01-04-07    | 31-03-21        |  |
| Ground Floor               | General            | 1056.0 Sq ft.              | 01-04-07    | 31-03-21        |  |
| Vacant Land                | General            | 175.0 Sq ft.               | 01-04-07    | 31-03-21        |  |
| Tax Payment                |                    |                            |             |                 |  |
|                            |                    |                            |             |                 |  |
| Payable Amount             |                    |                            |             |                 |  |

#### STEP 5 :-

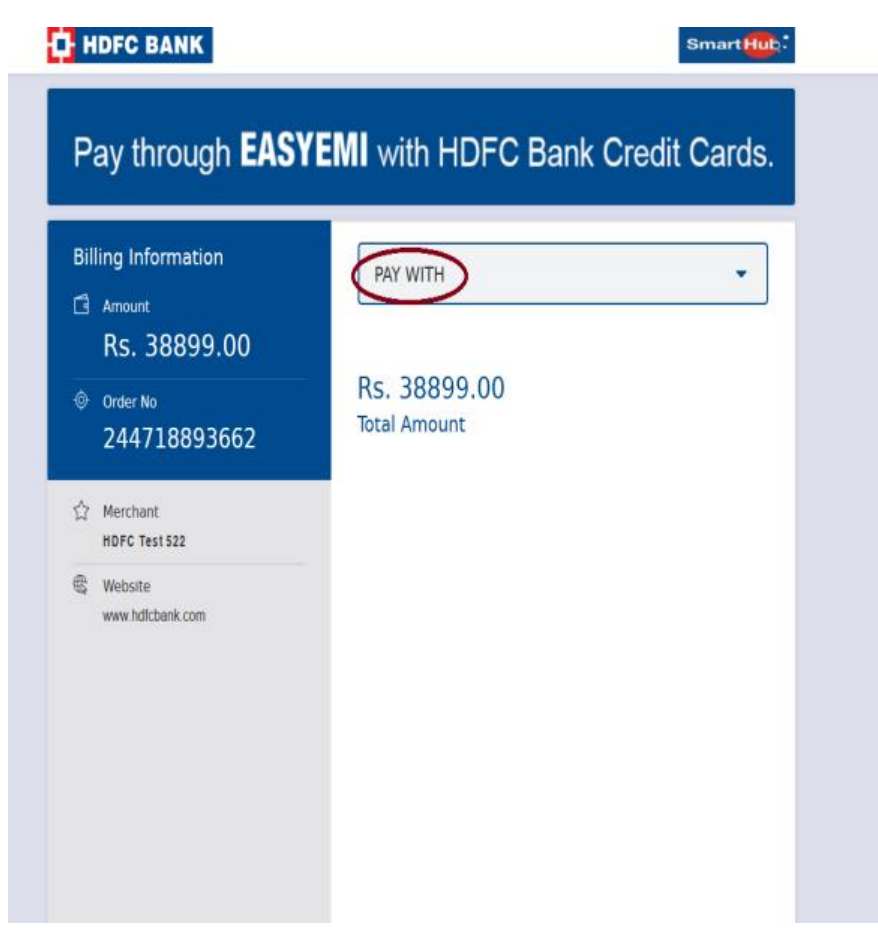

## STEP 6 :- IF PAYMENT SUCESS below page open

Click on View Payment Receipt to View/ print Receipt

| Rajasthan Municipal<br>नगर निकाय राजस्थान | Home   Search Property   Property Details   Due Details   Payment Details   Feedback   Terms & Conditions   Login                     |
|-------------------------------------------|----------------------------------------------------------------------------------------------------|
|                                           | Payment Successful for   Service No.: 513815829   REFERENCE NO: 554787341126   AMOUNT: Rs. 38899.00   DATE : Nov. 26, 2020, 4:56 p.m. |
|                                           | View Payment Receipt                                                                                                    |

### **STEP 7** :- PAYMENT RECEIPT GENERATED

| ୁ                                          |                                                                      | नग                                             | ार f            | नेगम ग्रेट          | र ज           | नयपुर              | 2                      |                 | 0             | $\sim$     | $\sim$       |  |
|--------------------------------------------|----------------------------------------------------------------------|------------------------------------------------|-----------------|---------------------|---------------|--------------------|------------------------|-----------------|---------------|------------|--------------|--|
|                                            | (राजस्थान नगरपालिका लेखा नियम 1963 के नियम 22,23 और 2<br>भगातान उजीट |                                                |                 |                     |               |                    | 1) क अधान) स्वच्छ भारत |                 |               |            |              |  |
|                                            | 0                                                                    |                                                | गुगपाग रताद<br> |                     |               |                    |                        |                 | एक कप         |            |              |  |
| वाड क्र.                                   | सावस क्र.                                                            |                                                | रसाद क्र.       | रर                  | रसीद दिनाक    |                    |                        |                 |               |            |              |  |
| 5                                          | 513815829                                                            | F                                              | RCT26112020352  |                     |               |                    |                        |                 | Nov. 26, 2020 |            |              |  |
| मद                                         |                                                                      | UR                                             | BAN             | DEVELOPN            | MEN           | T TAX              |                        |                 |               |            |              |  |
| स्वामा / आधभागा का                         | नाम                                                                  | GY.                                            | ARS             | ILAL SHARN          | MAI           | KANARAM            |                        |                 |               |            |              |  |
| सम्पत्ति का पता                            |                                                                      | NOI<br>302                                     | ne A<br>2017    | IRPOR KE F          | JICH          | IE JAGATPUR        | KA BA                  | DWALI DF        | iani ba       | ADWALI L   | DHANI        |  |
| पत्राचार पता                               |                                                                      | Nor                                            | ne N            | one None N          | one           | None None          |                        |                 |               |            |              |  |
| मोबाइल न.                                  |                                                                      | 123                                            | 3456            | 57890               |               |                    |                        |                 |               |            |              |  |
| भखण्ड क्षेत्रफल                            | निर्मित तल (                                                         | PLINTH)                                        | खार्ल           | ो क्षेत्रफल         | ø             | ल निर्मित क्षेत्रप | गल फ्लैट/कॉम्प्लेक्स।  |                 |               |            |              |  |
| (वर्गगज)                                   | क्षेत्रफल (वर्ग गज)                                                  |                                                |                 | र्ग गज)             | (वर्ग फुट)    |                    | बहुस्व                 | बहुस्वामित्व    |               | सड़क       |              |  |
| 794.0                                      | 7.0                                                                  |                                                |                 | 787.0 847.0         |               |                    | No                     | ne              | Inte          | rior Road  |              |  |
|                                            |                                                                      |                                                |                 | सम्पत्ति का         | विव           | रण                 |                        |                 |               |            |              |  |
| तल वार                                     | उपयोग व                                                              | र्ही श्रेणी                                    |                 | उपयोग का प्र        | का            | τ                  | निर्मि                 | त क्षेत्रफल (   | वर्गफ         | ;)         |              |  |
| Ground Floor                               | Resider                                                              | tial                                           |                 | General 60.0        |               |                    |                        |                 |               | ,          |              |  |
| Vacant Land                                | Resider                                                              | tial                                           |                 | General             |               |                    | 787.                   | )               |               |            |              |  |
| Payment Mode                               |                                                                      | Reference N                                    | 0               | Bank Name           |               |                    |                        | Branch Name     |               |            |              |  |
| ONLINE                                     |                                                                      | None                                           |                 | None                |               |                    | None                   |                 |               |            |              |  |
|                                            |                                                                      | Pavable Amo                                    | unt             | nt Bor              |               |                    | ceived /               |                 |               |            |              |  |
| Year                                       | Due Tay                                                              | Payable Amol                                   |                 |                     | Total Due Tay |                    | Received               |                 | R             | ehate      | Total        |  |
| 2007-2008                                  | 794                                                                  | 1032                                           | - <del>,</del>  | 1826                |               | 794                |                        | 1032            |               | 0          | 1826         |  |
| 2008-2009                                  | 1072                                                                 | 1351                                           |                 | 2423                |               | 1072               |                        | 1351            |               | 0          | 2423         |  |
| 2009-2010                                  | 1072                                                                 | 1244                                           | Ļ               | 2316                |               | 1072               | 1244                   |                 |               | 0          | 2316         |  |
| 2010-2011                                  | 1340                                                                 | 1420                                           | )               | 2760                |               | 1340               | 1420                   |                 | 0             |            | 2760         |  |
| 2011-2012                                  | 1541                                                                 | 1479                                           | 9 3020          |                     |               | 1541               | 1479                   |                 |               | 0          | 3020         |  |
| 2012-2013                                  | 1695                                                                 | 1458                                           | 3 3153          |                     |               | 1695               | 1458                   |                 |               | 0          | 3153         |  |
| 2013-2014                                  | 1695                                                                 | 1288                                           | }               | 2983                |               | 1695               | 1288                   |                 | 0             |            | 2983         |  |
| 2014-2015                                  | 1695                                                                 | 1119                                           | )               | 2814                |               | 1695               |                        | 1119            |               | 0          | 2814         |  |
| 2015-2016                                  | 2207                                                                 | 1236                                           | 3443            |                     |               | 2207               |                        | 1236            | 0             |            | 3443         |  |
| 2016-2017                                  | 2207                                                                 | 883                                            | 3090            |                     |               | 2207               |                        | 883             |               | 0          | 3090         |  |
| 2017-2018                                  | 2207                                                                 | 662                                            |                 | 2869                |               | 2207               |                        | 662             |               | 0          | 2869         |  |
| 2018-2019                                  | 2207                                                                 | 441                                            |                 | 2648                |               | 2207               | 7                      |                 |               | 0          | 2648         |  |
| 2019-2020                                  | 2207                                                                 | 221                                            | 2428            |                     |               | 2207               |                        | 221             |               | 0          | 2428         |  |
| 2020-2021                                  | 3126                                                                 | 0                                              |                 | 3126                |               | 3126               |                        | 0 0             |               | 0          | 3126         |  |
| Payment Du                                 | ration : 2007-                                                       | 2008 TO                                        |                 | Payable Amo         |               | Amount             |                        | Received Amo    |               | ed Amou    | unt          |  |
| 2020-2021                                  |                                                                      |                                                |                 | Arrears             |               | Current            |                        | Arrears         |               | s Current  |              |  |
| Urban Development Tax                      |                                                                      |                                                |                 | 21939.0             |               | 0 3126.0           |                        | 0 21939.00      |               | 00 3126.00 |              |  |
| Interest                                   |                                                                      |                                                |                 | 0.0                 |               | 0.0                |                        | ).00            |               | 0.00 0.0   |              |  |
| Penalty                                    |                                                                      |                                                |                 | 13834.0             |               | 0.00               |                        | ) 13834.        |               | 0          | 0.00         |  |
|                                            |                                                                      |                                                | -               |                     |               |                    |                        |                 |               | _          |              |  |
|                                            |                                                                      | Total Amount                                   | L               | 35773.              | .00           | 312                | 6.00                   | 3               | 5773.0        | 0          | 3126.00      |  |
| Payable Amt.: 388                          | 99.00                                                                |                                                | Re              | bate Amt. : 0       | 0.00          |                    |                        |                 |               |            |              |  |
| Actual Payable An                          | nt. : 38899.00                                                       |                                                | -               |                     |               |                    |                        |                 |               |            |              |  |
| Total Received Am                          | nt. : 38899.00                                                       |                                                | Ou              | tstanding An        | nt. (         | Till Receipt D     | ate).:                 | 0.00            |               |            |              |  |
| नोट :- 1. For any quei<br>२ चेक की राशि है | ry dial Toll Free N<br>वेंक द्वारा प्राप्त होने प                    | umber <b>: 1800</b> -57:<br>र ही रसीट वैध मानी | 2-85<br>ਗਾਹਾਂ   | 45.<br>1            |               |                    |                        |                 |               |            |              |  |
| 3. कर का भुगतान                            | न इमारत / ढांचों को व                                                | गेई कानूनी हैसियत !                            | प्रदान          | नहीं करेगा और /     | / या न        | ही भुगतान कर्ता व  | गे कोई                 | कानूनी          |               |            |              |  |
| अधिकार प्रदान<br>४ कर के भगनान             | ( करेगा ।<br>से किसी भी चकाज न                                       | ज अतेश निर्माण । अन                            | ग्रानि          | तिप्रसित उम्मगोग है | ਰੇ ਸ਼ ਸ       | ान्य नहीं होगा।    |                        |                 |               |            |              |  |
| 5. You may vali                            | idate receipt by so                                                  | caning QR Code.                                | Paird           | INALCO ONALI C      | 44 4          |                    |                        |                 |               |            |              |  |
|                                            |                                                                      |                                                |                 | SOFTEC              | 1             |                    |                        |                 |               |            |              |  |
|                                            |                                                                      |                                                |                 | Q JAIPUR            | PVI           |                    |                        |                 |               |            |              |  |
| केशियर                                     |                                                                      | _                                              |                 | and of              |               |                    |                        |                 |               |            |              |  |
| (कम्प्यूटर से जारी हस्त                    | नाक्षर आवश्यक न                                                      | हीं)                                           |                 |                     |               |                    | सम                     | र्मत्तं स्वामी/ | अधिभोर्ग      | कि हस्ता   | क्षर एवं नाम |  |
|                                            |                                                                      |                                                |                 | भूल-चूक लेनी        | देनी          |                    |                        |                 |               |            |              |  |
|                                            |                                                                      |                                                |                 | Print               | t             |                    |                        |                 |               |            |              |  |